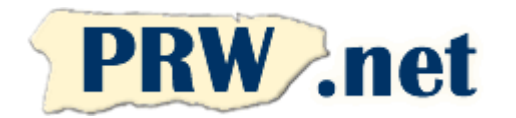

## Puerto Rico WebMasters (PRW.NET) Setup Instructions for Outlook 2010 Mail Client

## Outlook Mail Client Setup for PRW Email

|                                   | Outlook To                                  | oday - Microsoft Outlook |        |                                             | - 0                                              | 23   |
|-----------------------------------|---------------------------------------------|--------------------------|--------|---------------------------------------------|--------------------------------------------------|------|
| File Home Send / Receive          | Folder View Adobe PD                        | IF                       |        |                                             |                                                  | ∾ 🕜  |
| New New Delete                    | Reply Forward<br>Reply Reply Forward<br>All | Move to: ?               | Move - | Unread/ Read<br>Categorize *<br>Follow Up * | Find a Contact  Address Book Filter E-mail  Find |      |
| Drag Your Favorite Folders Here 🔇 | Sunday January 01 20                        | 112                      |        | Cust                                        | omize Outlook Today                              | -    |
| Archives                          | ounday, oundary on, 2                       |                          |        | Cusu                                        | Jilize Outdook Today                             | ·    |
| Mail<br>Calendar<br>Socontacts    |                                             |                          |        |                                             | Inbox Outbox                                     | 000  |
|                                   |                                             |                          |        |                                             |                                                  | -    |
| Done                              |                                             |                          |        | 10%                                         | • · · ·                                          | ÷.,; |

1. Open Oulook 2010 and Press File on the upper left side of the screen.

| 0 📑 🤊 🖙                                                                          | Outlook Today - Microsoft Outlook                                                              | - • ×                                                                                  |
|----------------------------------------------------------------------------------|------------------------------------------------------------------------------------------------|----------------------------------------------------------------------------------------|
| File Home Send /                                                                 | Receive Folder View Adobe PDF                                                                  | ۵ (                                                                                    |
| Save As           Save As           Save as Adobe PDF           Save Attachments | Account Information No account available. Add an e-mail account to enable additional features. |                                                                                        |
| Info<br>Open<br>Print                                                            | Account Settings<br>Account Account and configure additional<br>connections.                   | 14<br>14<br>16<br>16<br>16<br>16<br>16<br>16<br>16<br>16<br>16<br>16<br>16<br>16<br>16 |
| Preup<br>Options<br>Exit                                                         | Cleanup<br>Tools *                                                                             |                                                                                        |
|                                                                                  |                                                                                                |                                                                                        |
|                                                                                  |                                                                                                |                                                                                        |
|                                                                                  |                                                                                                |                                                                                        |

2. Press Info and then "+ Add Account"

3. Select E-mail Account and press "Next"

| Add New Account                                                                                                    |                |        | ×      |
|----------------------------------------------------------------------------------------------------|----------------|--------|--------|
| Choose Service                                                                                                    |                |        | ×      |
| <ul> <li>E-mail Account<br/>Connect to an e-mail account provided by your Internet service provyour organization.</li> <li>Text Messaging (SMS)<br/>Connect to a mobile messaging service.</li> <li>Other<br/>Connect to a server type shown below.</li> <li>Fax Mail Transport<br/>Live Meeting Transport</li> </ul> | vider (ISP) or |        |        |
|                                                                                                    | < <u>B</u> ack | Next > | Cancel |

4. Enter your name, email address and PRW account password. Press Next.

| Auto Account Setu<br>Click Next to conn | p<br>ect to the mail server and automatically configure your account settings. | K  |
|-----------------------------------------|--------------------------------------------------------------------------------|----|
| E-mail <u>A</u> ccount                  |                                                                                |    |
| Your Name:                              | Your Name                                                                      |    |
|                                         | Example: Ellen Adams                                                           |    |
| E-mail Address:                         | username@prw.net                                                               |    |
|                                         | Example: ellen@contoso.com                                                     |    |
| Password:                               | *****                                                                          |    |
| Retype Password:                        | *******                                                                        |    |
|                                         | Type the password your Internet service provider has given you.                |    |
| Text Messaging (                        | 5M5)                                                                           |    |
| Manually configu                        | re server settings or additional server types                                  |    |
|                                         |                                                                                | -1 |

5. Select Internet E-mail option. Press Next.

| Ad | Id New Account                                                                                                    | ×     |
|----|----------------------------------------------------------------------------------------------------|-------|
|    | Choose Service                                                                                                    | ×     |
|    | Internet E-mail      Connect to POP or IMAP server to send and receive e-mail messages. <u>Microsoft Exchange or compatible service</u> Connect and access e-mail messages, calendar, contacts, faxes and voice mail messages.      Text Messaging (SMS)      Content to provide the provide the provid |       |
|    | Connect to a mobile messaging service.                                                                                                    |       |
|    | < Back Next > C                                                                                                    | ancel |

6. Enter E-mail setting parameters as shown on the image to the right. Press "More Settings..." afterwards.

| Internet E-mail Settings         Each of these settings are required to get your e-mail account working.         User Information         Your Name:         E-mail Address:         username@prw.net         Server Information         Account Type:         IMAP         Incoming mail server:         imap.prw.net         Qutgoing mail server:         imap.prw.net         Logon Information         User Name:         username@prw.net         Bassword:         #********         @ Remember password                                                                                                    | Add New Account                                       |                                   | ×                                                    |
|----------------------------------------------------------------------------------------------------|-------------------------------------------------------|-----------------------------------|------------------------------------------------------|
| User Information       Test Account Settings         Your Name:       Your Name         E-mail Address:       username@prw.net         Server Information       After filling out the information on this screen, we recommend you test your account by clicking the button below. (Requires network connection)         Server Information       ImAP         Account Type:       ImAP         Incoming mail server:       imap.prw.net         Outgoing mail server (SMTP):       smtp.prw.net         Logon Information       sername@prw.net         User Name:       username@prw.net         Password:       ********         Image:       wername@prw.net         Image:       wername@prw.net         Image:       wername@prw.net         Image:       wername@prw.net         Image:       wername@prw.net         Image:       wername@prw.net         Image:       ********         Image:       wername@prw.net         Image:       ********         Image:       *********         Image:       *********                                                                                                    | Internet E-mail Settings<br>Each of these settings ar | e required to get your e-mail acc | ount working.                                        |
| Your Name:       Your Name         F-mail Address:       username@prw.net         Server Information                                                                                                    | User Information                                      |                                   | Test Account Settings                                |
| E-mail Address:       username@prw.net         Server Information                                                                                                    | Your Name:                                            | Your Name                         | After filling out the information on this screen, we |
| Server Information         Account Type:       IMAP         Incoming mail server:       imap.prw.net         Outgoing mail server (SMTP):       smtp.prw.net         Logon Information       smtp.prw.net         User Name:       username@prw.net         Password:       *******         Image:       with the second second s                                                             | E-mail Address:                                       | username@prw.net                  | below. (Requires network connection)                 |
| Account Type:       IMAP         Incoming mail server:       imap.prw.net         Outgoing mail server (SMTP):       smtp.prw.net         Logon Information       username@prw.net         Password:       ********         Image:       with the second second | Server Information                                    |                                   | Test Account Settinas                                |
| Incoming mail server:       imap.prw.net         Outgoing mail server (SMTP):       smtp.prw.net         Logon Information       username@prw.net         Password:       ********         Image: Remember password       ********                                                                                                    | Account Type:                                         | IMAP 👻                            |                                                      |
| Qutgoing mail server (SMTP):       smtp.prw.net         Logon Information         User Name:       username@prw.net         Password:       ********         V       Remember password                                                                                                    | Incoming mail server:                                 | imap.prw.net                      | V Test Account Settings by clicking the Next button  |
| Logon Information       User Name:     username@prw.net       Password:     ********       ☑ Remember password                                                                                                    | Outgoing mail server (SMTP):                          | smtp.prw.net                      |                                                      |
| User Name:     username@prw.net       Password:     *******       ✓ Remember password                                                                                                    | Logon Information                                     |                                   |                                                      |
| Password:                                                                                                    | <u>U</u> ser Name:                                    | username@prw.net                  |                                                      |
| Remember password                                                                                                    | Password:                                             | *******                           |                                                      |
|                                                                                                    | R                                                     | emember password                  |                                                      |
| Reguire logon using Secure Password Authentication (SPA)                                                                                                    | Reguire logon using Secure                            | Password Authentication (SPA)     | More Settings                                        |
| < <u>Back</u> <u>Next</u> Cancel                                                                                                    |                                                       |                                   | < <u>B</u> ack <u>N</u> ext > Cancel                 |

7. Press the Advanced tab and change the Outgoing server to 2525. Press OK. You will return to the previous screen. Press Next.

| Internet E-mail Settings  |                                | x              |
|---------------------------|--------------------------------|----------------|
| General                   | Sent Items                     | Deleted Items  |
| Outgoing Server           | Connection                     | Advanced       |
| Server Port Numbers       |                                |                |
| Incoming server (IMAP)    | ): 143 Use <u>D</u> e          | faults         |
| Use the following ty      | pe of <u>encrypted</u> conne   | ection: None 💌 |
| Outgoing server (SMTP     | ): 2525                        |                |
| Use the following ty      | pe of en <u>c</u> rypted conne | ection: None   |
| Server <u>T</u> imeouts   |                                |                |
| Short                     | Long 1 minute                  |                |
| Folders                   |                                |                |
| Root <u>f</u> older path: |                                |                |
|                           |                                |                |
|                           |                                |                |
|                           |                                |                |
|                           |                                |                |
|                           |                                |                |
| L                         |                                |                |
|                           |                                | OK Cancel      |

NOTE: Domain accounts should substitute prw.net for their domain, e.g. username@domain.com and smtp.domain.com instead of username@prw.net and smtp.prw.net.